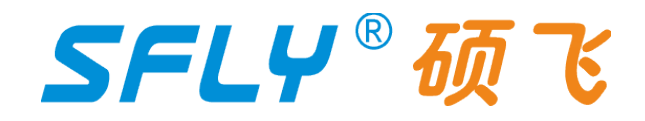

# **SP400**

# 一拖四量产程器使用手册

2024-09-08 Revision A1

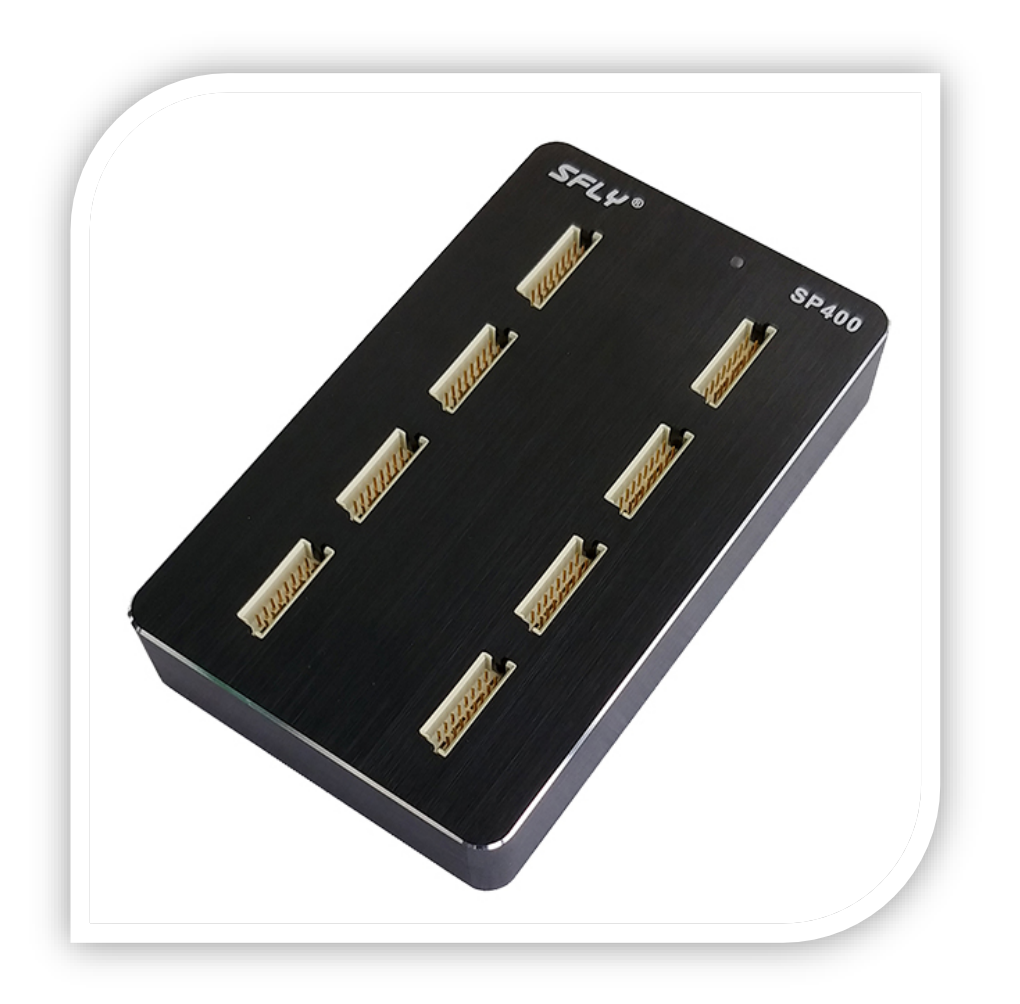

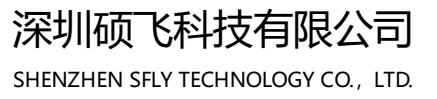

# SFLY<sup>®</sup>硕飞

# SP400一拖四量产编程器使用手册

| 目录                     |
|------------------------|
| 第一章 简 介<br>1.1 性能特点3   |
| 第二章 编程器硬件<br>2.1 编程器主机 |
| 第三章 快速使用<br>3.1 软件安装   |
| 附录一<br>常见问题解答11        |
| 附录二<br>免责声明12          |
| 附录三<br>修订记录13          |

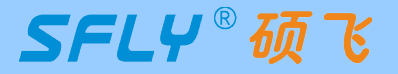

# 第一章 简介

SP400 是深圳硕飞科技推出的一款 SPI FLASH 专用一拖四量产型编程器,全面支持国内外各厂商的 SPI NOR FLASH、I2C EEPROM 等高速量产烧录。相比昂贵的通用型编程器,SP400 具有使用简单,经济高效的特点。

## 1.1 性能特点

### 硬件特点

- 一台编程器主机只需要一个 Type-C USB 接口供电以及通信, 连接简单可靠;
- 一台编程器主机含四个独立烧录单元,各单元之间互不影响,全异步烧录,极速高效;
- •专用工业级烧录接口,配合专用的烧录插座,稳定耐用;
- 每个烧录座都有一个独立红绿蓝三色 LED 指示灯,直观指示运行状态(BUSY,OK,FAIL);
- 烧录座不限制烧录次数,寿命到期可以自行更换座子,极大的节省使用成本;
- •智能探测芯片放置与移除,自动烧录,无需按键操作;
- 支持常用串行存储器,包括 SPI NOR FLASH, I2C EEPROM 等---详见芯片支持列表;
- 支持芯片电压从 1.7V 到 5V(含 1.8V, 2.5V, 3.3V, 5V 等), 根据芯片型号自动程控设定;
- 支持芯片容量从 1K-bit 到 512M-bit;
- CNC 铝合金外壳,坚固美观,体积小巧,占用极低的工作台面;

## 软件特点

- 支持 Win7/Win8/Win10/Win11, 32&64 位系统;
- 支持中英文界面切换;
- 支持软件升级增加新器件;
- •支持工程文件管理(工程文件保存所有烧录参数,包括:芯片型号,数据文件,烧录设置等);
- 支持芯片附加存储区(OTP 区域)和配置区域(状态寄存器等)的读写;
- 支持 25 系列 SPI FLASH 的自动识别;
- 支持一台电脑连接两台编程器主机(达到8个烧录单元),可实现:擦除,编程,读取,校验等标准操作;
- 支持日志文件保存;

SFLY®硕飞

# 第二章 编程器硬件

2.1 编程器主机

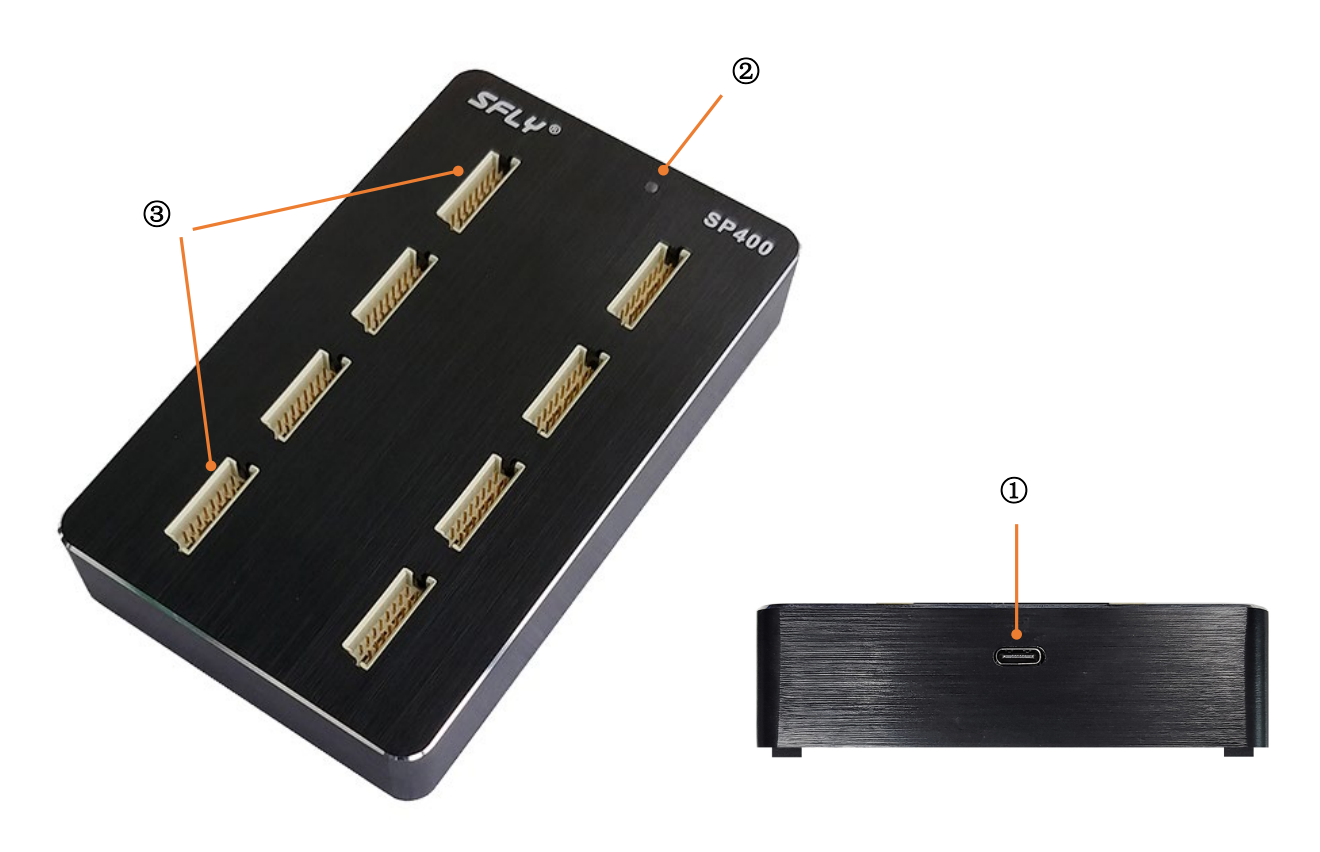

主机尺寸: 168x100x28 mm 重量: 380 克)

| 编号      | 名称                           | 说明                             |  |  |  |
|---------|------------------------------|--------------------------------|--|--|--|
| 1       | USB 接口 USB Type-C 接口(USB2.0) |                                |  |  |  |
| 2       | 电源指示灯                        | 编程器和电脑连接正常后,电源指示灯会点亮           |  |  |  |
| ③ 烧录座接□ |                              | 安装 SP400 专用烧录座,一台主机可以安装 4 个烧录座 |  |  |  |
| U       |                              | (注: 不支持从烧录座接口引线的方式烧录和读取芯片)     |  |  |  |

# 2.2 附件

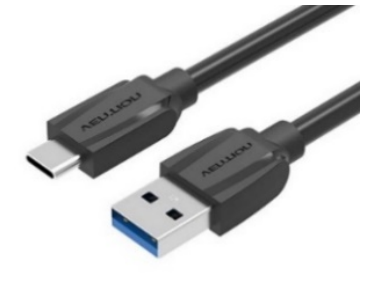

Type-C 数据线

|                   | / ロロバッジ ト<br>Warranty Card                        |
|-------------------|---------------------------------------------------|
| 用户姓名              | 联系电话                                              |
| Jser Name :       | User Telephone :                                  |
| 产品型号              | 产品序号                                              |
| Acidel Number:    | Serial Number :                                   |
| 购买日期              | 经销商签章                                             |
| Purchasing Date : | Dealer Name :                                     |
| . 缺紧座烧录座等损耗件不在保修  | (责任内;                                             |
| . 人为损坏、自行拆修、拆封标、  | 使用不当等,不在保修责任内;                                    |
| . 产品(含软件和资料)缺陷和错; | 误造成的直接、间接、扩展等报害不在责任内。                             |
|                   | 深圳硕飞科技有限公司<br>地址:深圳市龙岗区龙岗路15号<br>电话:0755-84867757 |

保修卡

● 编程器标配不含烧录座,请根据您需要烧录的芯片封装来选配。

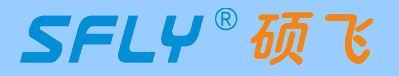

## 第三章 快速使用

本章以 SOIC8(208mil) 封装的 SPI FLASH 芯片 "GD25Q127C"为例来介绍 SP400 编程器批量烧 录芯片的方法,常规的烧录包含以下 5 个步骤:

软硬件准备 🔿 选择芯片型号 📫 加载烧录文件 📫 操作选项设置 📫 烧录

## 3.1 软件安装

1)安装 SP400 编程器软件(内含 USB 驱动,安装软件时默认会同时安装 USB 驱动程序),支持 Win7/Win8/Win10/Win11,请前往硕飞官网下载:<u>https://www.sflytech.com/html/2956171742.html</u>

2)用 Type-C 数据线连接编程器到电脑 USB 端口,连接正常编程器红色灯点亮;

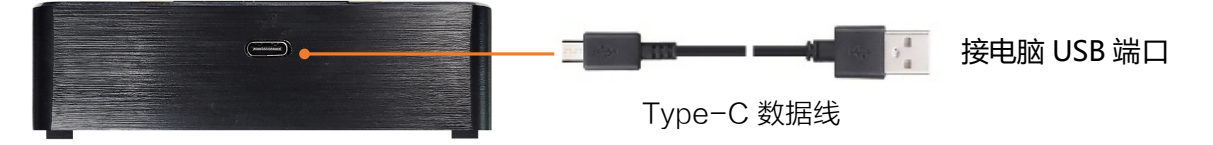

3) 启动编程器软件,软件自动连接编程器,连机成功软件右边窗口显示编程器型号和序列号。下图表示 编程器的 4 个独立烧录单元已正常连接,一台编程器可以同时连接 2 台编程器,实现 8 个单元同时烧录。

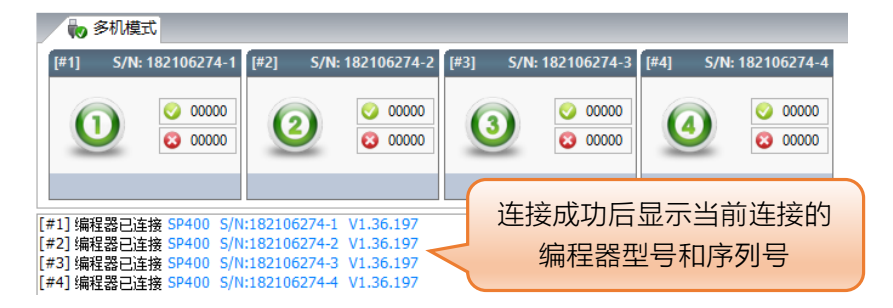

4)安装烧录座:SOIC8(208mil)封装的芯片对应的烧录座型号是"SF04-SOP8-200A",安装好后,烧录座上的红绿蓝三色指示灯亮绿色。烧录座接口有防呆设计,不会插反。

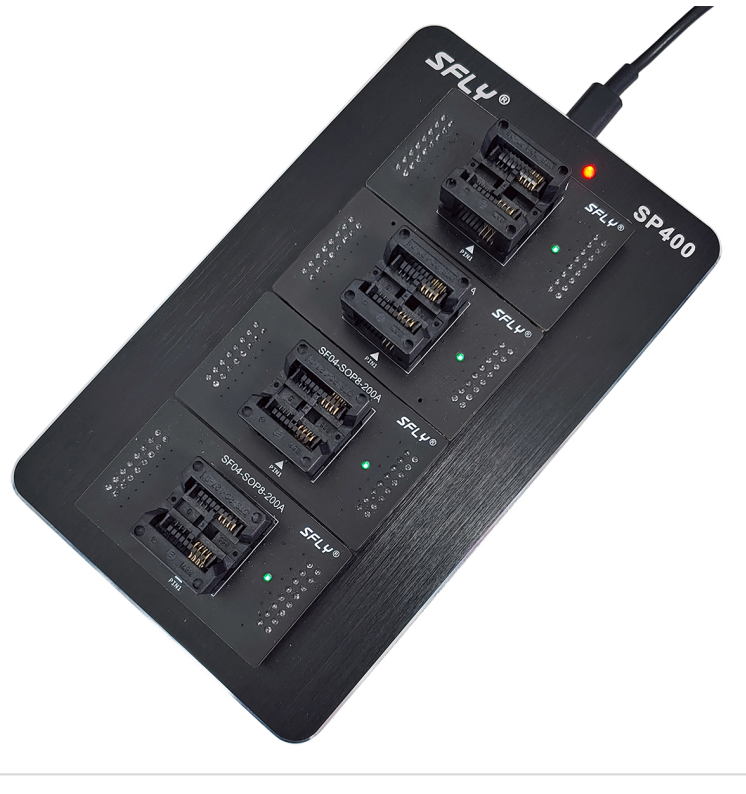

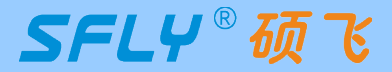

## 3.2 烧录芯片步骤

### 1)选择芯片型号**:**

点击工具栏 🛱 型号 按钮,在"选择芯片型号"对话框中搜索要烧录的芯片型号"GD25Q127C", 选定匹配的芯片品牌、型号和封装类型(品牌和型号选错将导致烧录失败)。

| 选择芯片型号             |            |   |           |            |                | × |
|--------------------|------------|---|-----------|------------|----------------|---|
| 搜索                 | 芯片厂商       | ~ | 芯片型号      | 封装类型       | 适配座/烧录方式       |   |
| GD25Q127C          | GigaDevice |   | GD25Q127C | SOP8-208   | SF04-SOP8-200A |   |
| 送刑                 |            |   | GD25Q127C | VSOP8-208  | SF04-SOP8-200A |   |
|                    |            |   | GD25Q127C | WSON8(6x5) | SF04-QFN8-6X5A |   |
|                    |            |   | GD25Q127C | WSON8(8x6) | SF04-QFN8-8X6A |   |
| ○ SPI FLASH/EEPROM |            |   | GD25Q127C | SOP16      | SF04-SO16-300A |   |
| O I2C EEPROM       |            |   |           |            |                |   |
|                    |            |   |           |            |                |   |

#### 2)加载文件:

|   | 查找范围(I):         | Programmina<br>名称<br>副TestData(1<br>副TestData(1 | Data<br>^<br>MB).bin                          | ~ 3                                                 |                                                                                                    |                                                     |
|---|------------------|-------------------------------------------------|-----------------------------------------------|-----------------------------------------------------|----------------------------------------------------------------------------------------------------|-----------------------------------------------------|
|   | 快速访问             | 名称<br>副 TestData(1<br>副 TestData(1)             | ^<br>MB).bin                                  |                                                     | 修改日期                                                                                                    |                                                     |
| Ø |                  |                                                 | 6MB).bin                                      |                                                     | 2021/11/5 8:42<br>2021/1/4 9:05                                                                                    |                                                     |
|   | <b>(学)</b><br>网络 | <<br>文件名(№):<br>文件类型(T):                        | All files (*.*)                               |                                                     | <ul> <li>✓ 打开((</li> <li>✓ 取消</li> </ul>                                                                           | )                                                   |
|   |                  | 库<br>此电脑<br>网络                                  | 库<br>此电脑<br>の路<br>文件名(N):<br>文件名式:<br>加載前書空缓冲 | 库<br>此电脑<br>● ○ ○ ○ ○ ○ ○ ○ ○ ○ ○ ○ ○ ○ ○ ○ ○ ○ ○ ○ | 库<br>山电脑<br>砂<br>の塔<br>マ件名(N):<br>文件名(N):<br>文件名(N):<br>文件表型(T): All files (*.*)<br>文件格式: 自动识别 文件<br>な件格式: 自动识别 文件 | 库<br>此电脑<br>◎ ○ ○ ○ ○ ○ ○ ○ ○ ○ ○ ○ ○ ○ ○ ○ ○ ○ ○ ○ |

软件支持的文件格式:

Binary: 二进制文件, 默认后缀"bin"

Intel Hex: Intel 十六进制格式,默认后缀"hex"

软件支持文件格式自动识别,如采用自动识别方式加载的文件格式不对,或加载错误,请手动选择指定的 格式。

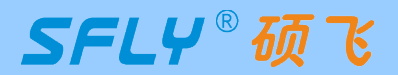

# SP400一拖四量产编程器使用手册

#### 3) 操作选项设置:

在软件主窗口"操作选项"页进行相应的设置。提示:烧录区域根据您的烧录项目功能需要选择,非空芯 片需加上擦除选项。

| □ 操作选项 □ 芯片信息                       |                       |
|-------------------------------------|-----------------------|
| 烧录区域:                               | 如果需要烧录 C 区域 (芯片配置区域), |
| A: FLASH (128M-bits)                | 则勾选 C 区域外,还需要点击此按钮打   |
| B: Security Register (3x1024 Bytes) | 开"配置选项"进行相应的设置(配置     |
| 🗆 C: Status Register 🛛 😭 🦳          | 参数由用户的项目要求来决定)        |
|                                     |                       |
| 自动/批量操作:                            | )  -                  |
| ✓引脚接触检测                             |                       |
| 速度(时钟频率): 中 ~                       |                       |

#### 烧录区域说明

A: 主存储区 芯片的默认存储区。

B: 附加存储区 芯片额外的存储区域, 例如 OTP 区域, 安全阵列等。

部分芯片此区域为 OTP 特性,不支持擦除操作,只能编程一次,其一旦被编程,便不可修改,因此需谨 慎处理。

C: 配置区域 配置区域对应芯片的配置寄存器、状态寄存器等。

点击右侧的 🔄 图标可设置、查看当前芯片的配置参数。

4)放置芯片:

在烧录座内放入要烧录的芯片,注意芯片方向不要放错,烧录座上有"Pin1"标识,标识芯片 1 脚放入的方向。

#### 5) 烧录操作:

烧录操作可以采用三种模式:包括自动模式、批量模式、手动模式。根据不同的需要选择其中一种模 式进行操作。编程器所有操作通过菜单或工具栏按钮实现,下图是工具栏操作按钮:

| 自动擦                | 作按钮               | 手动搏         | 操作按钮    |          |
|--------------------|-------------------|-------------|---------|----------|
| 🕨 自动 🚺 批量          | 芯片放置 🔹            | i 🖉 🗘 🛛     | 9 🕑   🧐 | ₽ 🏂 🕐    |
| 自动 批量操作            | 启动方式 停止排          | <b>墙</b> 查空 | 校验      |          |
| · · · · · ·        |                   | 擦除编         | 程 读取    |          |
|                    |                   |             |         |          |
| 📑 操作选项 📓           | ] 芯片信息            |             |         |          |
| 烧录区域:              |                   | -           |         |          |
| A: FLASH (128M-    | bits)             |             |         |          |
| B: Security Regist | ter (3x256 Bytes) |             |         |          |
| C: Status Registe  | r 📑               | •           |         |          |
| 自动/批量操作:           | 编程(P) + 校验(V)     | ·           |         | <b>.</b> |
|                    |                   |             |         |          |

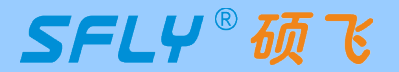

# SP400一拖四量产编程器使用手册

#### 自动烧录 自动 点击工具栏 按钮,自动运行一次"操作选项"页的"自动/批量操作"内容: 🌄 多机模式 S/N: 182106274-1 [#2] S/N: 182106274-2 [#3] S/N: 182106274-3 S/N: 182106274-4 [#1] [#4] 00001 00001 00001 00001 00000 00000 600000 63 00000 编程 [FLASH].. 编程 [FLASH].. 编程 [FLASH].. 编程 [FLASH]..

烧录完成,状态图标变为"OK"表示烧录成功,每个烧录单元可以单独查看成功与失败的次数。

| ▶ 多机模式                                                    |                                              |                       |                       |  |  |  |
|-----------------------------------------------------------|----------------------------------------------|-----------------------|-----------------------|--|--|--|
| [#1] S/N: 182106274-1                                     | [#2] S/N: 182106274-2                        | [#3] S/N: 182106274-3 | [#4] S/N: 182106274-4 |  |  |  |
| <ul><li>○ 00002</li><li>○ 00000</li><li>○ 00000</li></ul> | <ul> <li>○ 00002</li> <li>○ 00000</li> </ul> | ● 00002<br>● 00000    |                       |  |  |  |

#### 批量烧录:

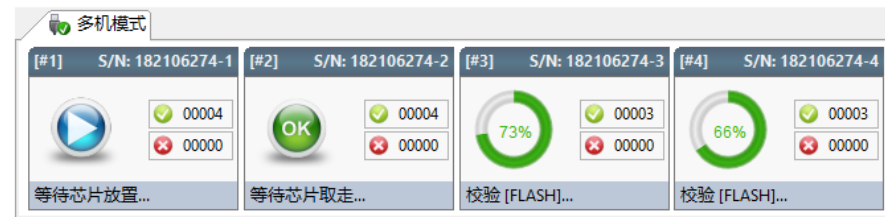

点击工具栏 📃 停止按钮,可以退出批量烧录模式。

#### 手动烧录:

点击手动操作按钮可以单独执行擦除、查空、编程、校验、读取操作。

#### 擦除

用于清空芯片内的数据,仅适用于 FLASH 类的芯片。

擦除操作只针对芯片的主存储区(A)和附加存储区(B),因此"操作选项"中的"烧录区域"必须选择 A 或 B 至少其中一项。

如果当前芯片的附加存储区(B)为 OTP 特性,则不支持擦除操作,软件将忽略处理。

#### 查空

用来检查芯片是否为空白(全部为 FFh)。

查空操作只针对芯片的主存储区(A)和附加存储区(B),因此"操作选项"中的"烧录区域""必须选择 A 或 B 至少其中一项。

#### 编程

即写入操作,将缓冲区内的数据写入到芯片内。写入之前,部分芯片需要先进行清空(执行擦除操作), 否则写入将有可能失败。

在执行写入之前,缓冲区必须包含有合适的数据。该数据可以通过加载文件得到。

为保证芯片烧录的正确性,在"编程"操作完成后,必须执行"校验"操作,否则无法保证芯片内的数据 与缓冲区数据完全一致。

# SFLY<sup>®</sup>硕飞

#### 校验

验证芯片数据与缓冲区数据是否相同;如果"操作选项"中的"烧录区域"有选择配置区域(C),则会验 证芯片的配置数据与当前的配置设置是否相同。

#### 读取

读取芯片内容。

## 3.3 复制芯片数据

- 1)按3.2节的步骤选择好芯片型号、安装好烧录座和待读取的芯片。
  - 提示:
  - ① 可以通过工具栏"检测型号"按钮 🔯 自动识别大部分 SPI Flash 芯片(待识别芯片需要放置 在第一个烧录座内,即靠近 USB 接口的烧录座);
  - ② 拆焊过的芯片需要将引脚清理干净,避免接触不良;

2) 点击工具栏读取按钮 🥨 , 弹出"读取选项"对话框,根据程序需要选择"读取区域",如果是用 来复制母片数据,可选择读取所有内容;

| 编程器:                                                                | [#1] S/N:182106274-1                                               | ~                  |            |
|---------------------------------------------------------------------|--------------------------------------------------------------------|--------------------|------------|
| 读取区域<br>v 读取所 <sup>;</sup><br>v A: FLAS<br>v B: Secur<br>v C: Statu | 有内容<br>H (128M-bits)<br>ity Register (3x1024 Bytes)<br>is Register | 根据芯片所在的烧录一次只能读取其中一 | 单元选择,<br>片 |
| <ul> <li>✓ 读取后再材</li> <li>○ 读取后打り</li> </ul>                        | <sub>交验</sub><br>干数据<br>确定                                         | 取消                 |            |

芯片主存储区(A)和附加存储区(B)将保存到数据缓冲区,数据缓冲区原来的数据会被覆盖。后续可以使用 "保存数据"按钮将缓冲区数据保存到文件。

芯片配置区域(C)数据将更新到项目的配置设置。可通过"操作选项"页->"烧录区域"->"配置区 域"后面的图标按钮,查看配置信息。

#### 提示:

必须勾选"读取后再校验",校验成功才表示成功读取了芯片的数据。

3)点击菜单【文件】--【保存文件】或者工具栏保存按钮 🔚 , 在弹出的文件对话框中选择要保存的路 径和文件名,弹出保存数据对话框,默认保存全部存储区,可以根据需要选择存储器区如主存储器区 Flash, 保存后的文件可以后续使用;

| 📅 另存为               |                 | ×                            |                                           |
|---------------------|-----------------|------------------------------|-------------------------------------------|
| 保存在(I): 📒 烧录数据      | ✓ Ø             | 🏚 📂 🛄 <del>-</del>           |                                           |
| 名称<br>主文件夹 Test.bin | ^               | 修改日期<br>2023/12/12 星期二 10:22 |                                           |
| <b></b><br>桌面       |                 |                              |                                           |
| 库<br>库              |                 |                              |                                           |
| 此电脑                 |                 |                              |                                           |
|                     | 123             | ✓ 保存(S)                      | 可选择要保存的存储区:                               |
| 保存类型(I):            | Binary (*. bin) |                              | Security Register (3x1024 Bytes)<br>自定义区域 |
| 保存区域:               | 全部<br>开始地址: h 结 | 下来地址: <u>1000BFF</u> h       |                                           |

- 5) 取出母片, 放入一片新的同型号芯片;
- 6) 点击 🕨 自动 按钮,即可将读取的内容写入新的芯片。

#### 提示:

- 操作选项中的烧录区域请选择全选,否则可能造成烧录的数据不完整而出现母片工作正常,复制的芯 片无法正常工作;
- ② 设置好烧录参数或者成功读取母片的烧录数据后,可以保存为项目文件(点击工具栏 按钮,或者点击菜单栏:文件->保存项目),后续只需加载保存的项目文件,无需重新设置烧录参数即可烧录新的芯片。

## 3.4 烧录座三色指示灯状态说明

| 指示灯状态 | 状态说明                      |  |  |  |
|-------|---------------------------|--|--|--|
| 蓝色长亮  | 忙碌状态,编程器正在执行擦除、编程、校验等烧录操作 |  |  |  |
| 蓝色闪烁  | <u>穿待芯片放入</u>             |  |  |  |
| 绿色长亮  | 当前为待机状态,或者是当前芯片烧录成功       |  |  |  |
| 红色长亮  | ふ片烧录操作失败(在软件信息窗口可以查看失败原因) |  |  |  |

# 附录一 常见问题解答

## 编程器能否烧录 img 文件?

SFLY®硕飞

- 编程器软件可以支持的文件编码格式为二进制(binary)和十六进制(Inter HEX)格式,二进制文件 常规后缀为\*.bin,十六进制文件常规后缀为\*.hex;
- img 只是一个文件后缀,不代表文件编码格式,通常情况(90%以上)此类文件为二进制编码,在软件中直接加载即可,软件会自动识别文件是否为二进制编码,并以识别到的格式进行加载;
- 为保证文件加载的准确性,我们建议使用者在加载此类文件后,与工程技术人员(或文件代码提供者 /客户等)核对缓冲区校验和以及文件校验和(在烧录器软件的主窗口下方会有这些信息的显示)。

## 🕐 烧录失败 (含擦除失败/编程失败/校验失败/ID 错误等) 的常见原因?

- 软件中选择的芯片厂商/型号和实际芯片不符;
- 芯片方向放错,芯片管脚和烧录座接触不良;
- 通过烧录座飞线方式连接其他电路板上已经焊接好的芯片,因电路干扰造成烧录失败,此种错误方式 可能导致编程器严重损坏且得不到保修服务,请将芯片放回烧录座烧录;
- 芯片可能已经损坏,更换新的芯片测试。

## 🙂 为什么 24 系列芯片没有擦除功能?

- 该芯片基于 EEPROM 技术,芯片数据可以直接改写而无需预先擦除,因此没有可用的擦除操作;
- 如需清空芯片数据,请直接对芯片写入 FFH 数据即可。

## 🙂 如何升级编程器软件和固件?

- 点击编程器软件菜单:帮助-检查更新,如有更新,会弹出更新向导,按照提示完成升级;
- 进入硕飞官网(http://www.sflytech.com)下载中心,下载最新的编程器软件安装即可;
- 只需要升级编程器软件,如果需要升级固件,软件会自动完成,无需人工干预。

## … 编程器软件中没有要烧录的芯片型号怎么办?

- 首先升级编程器软件到最新版;
- 如最新版软件中也没有要烧录的芯片型号,请按硕飞官网的添加芯片指引发邮件申请: 申请添加新的 芯片型号

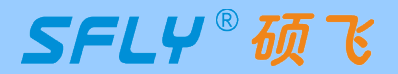

# 附录二 免责声明

深圳硕飞科技有限公司尽最大努力保证产品及其相关软件、资料的正确性,对于可能存在的产品(含软件及相 关资料)缺陷和错误,本公司将尽商业和技术所能尽力解决问题。本公司不承担因使用或销售本产品而产生的 各类偶然的、必然的、直接的、间接的、特别的、扩展的或惩罚性的损害,包括但不限于利润、商誉、可用性 消失、业务中断、资料损失等,不承担任何直接、间接、附带、特别、衍生、惩罚性赔偿及第三方索赔。

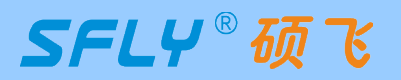

# 附录三 修订记录

| 发布日期       | 版本 | 修订人   | 说明 |
|------------|----|-------|----|
| 2024-09-08 | A1 | Sauwa | 初版 |
|            |    |       |    |
|            |    |       |    |
|            |    |       |    |
|            |    |       |    |